# GeODin 8 – License Update for Dongle

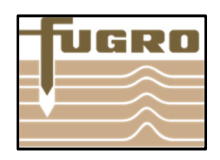

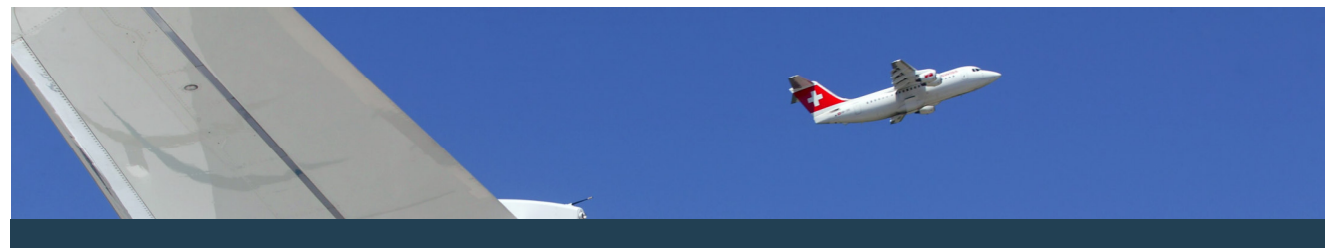

To license your HASP HL Dongle - for the first time or as an update - please perform the following steps:

## **Step 1: Select license file**

Please plug the dongle into a free USB port. Run GeODin. If no license is installed on the dongle the license management opens automatically. Otherwise open it manually (on the system tab). On the left side you see information about the connected dongle as the license serial number, the validity (if set) and the compilation of modules.

# **Step 2: License information**

For updating the license click on the folder symbol and navigate to the new license file which you have received from the GeODin Support Team. Flag it and press <Open>. Now the information of the selected license file is displayed. Please click on <Change license>.

In case of a time-limited license a dialogue opens which indicates that any manipulation on the system date of your PC leads to a blocking of the license. Finish the dialogue by clicking <Yes>.

### Step 3: License data transfer

After passing another security query a next dialogue appears where you can take-over the license data. Therefore please click on <Apply update>. The license data now is transfered to your dongle.

## Step 4: License update successful

After finishing the update procedure the message "Update written successfully." is displayed.

Please close the window by clicking the red cross. Finish the following message "Update successful" by clicking <OK>.

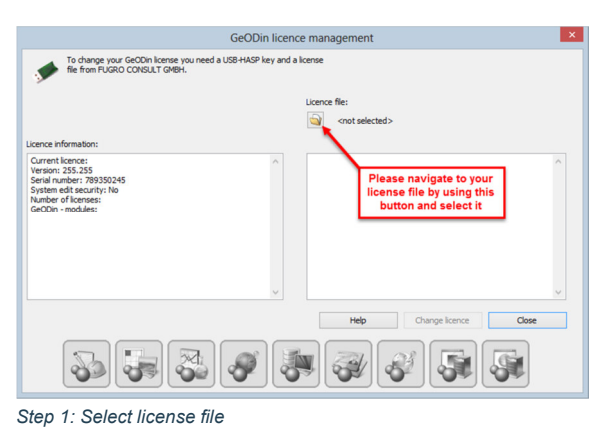

 

 GeODin licence management

 Image your GeODin licence you need a USB-HAGP key and a korne file from FUGRIO CONSULT CMBX.

 Licence Information:

 Current lemons:

 Wrster: 352:353

 System dit security: No Number of locences:: GeODn - modules:

 Licence Information:

 Licence Information:

 Licence Information:

 Control lemones:

 GeODn - modules:

 Licence Information:

 Licence Information:

 Licence Information:

 Licence Information:

 Licence Information:

 Licence Information:

 Licence Information:

 Licence Information:

 Licence Information:

 Licence Information:

 Licence Information:

 Licence Information:

 Licence Information:

 Licence Information:

 Licence Information:

 Licence Information:

 Licence Information:

 Licence Information:

 Licence Information:

 Licence Information:

 Licence Information:

 Licence Information:

 Licence Information:

 Licence Information:

Step 2: License information

| GeODin undate |  |
|---------------|--|
| deobiriopulae |  |
|               |  |
|               |  |
|               |  |
|               |  |
|               |  |

Step 3: License data transfer

| GeODin upda                  | ite           |  |
|------------------------------|---------------|--|
| 14:53:12:<br>Applying update |               |  |
| Update written               | successfully. |  |
|                              |               |  |
|                              |               |  |

Step 4:License update successful